## 签证预约操作指引

第一步: 登录公安局预约网址 https://msjw.ga.sz.gov.cn/crj/crjmsjw/wsyy/ajax/zswgrSchedu le.html?anonFlag=1

The first step: log on the appointment website of Public Security Bureau.

第二步:填写申请信息

The second step: fill out the information for application

| (Date of birth)                                         |                              | (Phone number in China)                              |                       |  |  |  |  |  |  |  |  |  |
|---------------------------------------------------------|------------------------------|------------------------------------------------------|-----------------------|--|--|--|--|--|--|--|--|--|
| 在深详细住址*:<br>(Address in Shenzhen)                       | 辖区(District)                 |                                                      |                       |  |  |  |  |  |  |  |  |  |
| 邀请信息 (inviter(entities or indiv                         | idual) information )         |                                                      |                       |  |  |  |  |  |  |  |  |  |
| 邀请单位名称:<br>(Name of the invit entity)                   | 深圳大学                         | 邀请人姓名:<br>(Name of the invit individual)             |                       |  |  |  |  |  |  |  |  |  |
| 邀请单位实际办公地址*:<br>(Actual address of the invit entity)    | 南山区(NanShan District)▼       | 邀请单位或个人联系电话*:<br>(Contact Tel of the invit entity or | 23180757              |  |  |  |  |  |  |  |  |  |
|                                                         | 南海大道3688                     | individual)                                          |                       |  |  |  |  |  |  |  |  |  |
| 邀请单 <u>位</u> 注册地址:<br>(Address of the invit entity)     | 南山区(NanShan District)        | 邀请人住址:<br>(Address of the invit individual)          | 南山区(NanShan District) |  |  |  |  |  |  |  |  |  |
|                                                         | 南海大道3688                     |                                                      | 南海大道3688              |  |  |  |  |  |  |  |  |  |
| 现持证件信息 (Current Identific                               | ation document information ) |                                                      |                       |  |  |  |  |  |  |  |  |  |
| 证件种类(Identification document<br>type)*:                 | 普通护照(Ordinary passp          | 证件号码(Passport No.)*:                                 |                       |  |  |  |  |  |  |  |  |  |
| 证件有效期至(Valid until)*:                                   | <b>m</b>                     |                                                      |                       |  |  |  |  |  |  |  |  |  |
| 现持签证是否在该护照内(Your<br>current visa is in this passport or | 是(Yes)                       | 原护照号码(No. of old passport):                          |                       |  |  |  |  |  |  |  |  |  |
| notj" :                                                 |                              |                                                      |                       |  |  |  |  |  |  |  |  |  |
| 现持签证证件信息 (Current vi                                    | sa information )             |                                                      |                       |  |  |  |  |  |  |  |  |  |
| 签证证件种类*:<br>(Visa category)                             | 居留证件(Residence Perm          | 居留事由(Reasons for residence) <sup>*</sup> :           | 学习(student)           |  |  |  |  |  |  |  |  |  |
| 签证证件号码(Visa or permit No)*:                             |                              | 入境有效期至(Entry valid until)*:                          | <b>#</b>              |  |  |  |  |  |  |  |  |  |
| 入境囗岸(Ports of entry):                                   | ~                            | 最后一次入境日期(Last entry date)<br>*:                      | <b>#</b>              |  |  |  |  |  |  |  |  |  |
| 入境后准予停留天数(Allowed stay<br>period of this entry):        |                              | 准予停留至(Allowed to stay until)<br>*:                   | <b>#</b>              |  |  |  |  |  |  |  |  |  |
| WX出行 (Rusiness application inf                          |                              |                                                      |                       |  |  |  |  |  |  |  |  |  |
|                                                         | Simationy                    |                                                      |                       |  |  |  |  |  |  |  |  |  |
| 甲喃址件类别*:<br>(Certificate type you are applying<br>for)  | 居留证件(Residence pern 💌        | 办证类别**:<br>(Application category)                    | 延期(Extension)         |  |  |  |  |  |  |  |  |  |
| 申请居留事由(Residence permit<br>type)*:                      | 学习(student)                  | 申请居留期限至(valid until)*:                               | 2021-01-31            |  |  |  |  |  |  |  |  |  |

注意:邀请信息和业务申请,请按以上的内容填写。

Note: Please fill out the invitation information and business application information as shown above.

第三步:选择办证时间

The third step: select the appointment time for application

|                                                                                                    |                                                                                  | Onlin                                                  | 在深外国人网上预约<br>Online Appointment for Visa Application In Shenzhen |                                                                                  |                                                                                  |                                                                                  |                                                        |  |  |
|----------------------------------------------------------------------------------------------------|----------------------------------------------------------------------------------|--------------------------------------------------------|------------------------------------------------------------------|----------------------------------------------------------------------------------|----------------------------------------------------------------------------------|----------------------------------------------------------------------------------|--------------------------------------------------------|--|--|
| 办证地点(Accept unit for appointment)<br>南山公安分局出入境管理大队 (Brigade of Exit - Entry Administration of the Nanshan Sub - bureau) |                                                                                  |                                                        |                                                                  |                                                                                  |                                                                                  |                                                                                  |                                                        |  |  |
| 时间(Reservation                                                                                                    | Date)                                                                            |                                                        |                                                                  |                                                                                  |                                                                                  |                                                                                  |                                                        |  |  |
| <b>Thur. 星期四</b><br>2020-06-18                                                                                          | Fri. 星期五<br>2020-06-19                                                           | Sat. 星期六<br>2020-06-20                                 | Sun. 星期日<br>2020-06-21                                           | Mon. 星期—<br>2020-06-22                                                           | Tue. 星期二<br>2020-06-23                                                           | Wed. 星期三<br>2020-06-24                                                           | Thur. 星期四<br>2020-06-25                                |  |  |
| 09:00-09:30<br>预约已满<br>Appointment has r<br>out                                                                         | 09:00-09:30<br>티했화5수<br>Appointment is<br>available (totaling 5<br>appointments) | 09:00-09:30<br>不可预约<br>Appointment is not<br>available | 09:00-09:30<br>不可预约<br>Appointment is not<br>available           | 09:00-09:30<br>可预约5个<br>Appointment is<br>available (totaling 5<br>appointments) | 09:00-09:30<br>可预約5个<br>Appointment is<br>available (totaling 5<br>appointments) | 09:00-09:30<br>피했约5수<br>Appointment is<br>available (totaling 5<br>appointments) | 09:00-09:30<br>不可预约<br>Appointment is not<br>available |  |  |
| 09:31-10:00<br>预约已满<br>Appointment has r<br>out                                                                         | 09:31-10:00<br>可预约5个<br>Appointment is<br>available (totaling 5<br>appointments) | 09:31-10:00<br>不可预约<br>Appointment is not<br>available | 09:31-10:00<br>不可预约<br>Appointment is not<br>available           | 09:31-10:00<br>可预约5个<br>Appointment is<br>available (totaling 5<br>appointments) | 09:31-10:00<br>可预约5个<br>Appointment is<br>available (totaling 5<br>appointments) | 09:31-10:00<br>可预约5个<br>Appointment is<br>available (totaling 5<br>appointments) | 09:31-10:00<br>不可预约<br>Appointment is not<br>available |  |  |
| 10:01-10:30<br>预约已满<br>Appointment has r<br>out                                                                         | 10:01-10:30<br>可预约5个<br>Appointment is<br>available (totaling 5<br>appointments) | 10:01-10:30<br>不可预约<br>Appointment is not<br>available | 10:01-10:30<br>不可预约<br>Appointment is not<br>available           | 10:01-10:30<br>可预约5个<br>Appointment is<br>available (totaling 5<br>appointments) | 10:01-10:30<br>可预约5个<br>Appointment is<br>available (totaling 5<br>appointments) | 10:01-10:30<br>可预约5个<br>Appointment is<br>available (totaling 5<br>appointments) | 10:01-10:30<br>不可预约<br>Appointment is not<br>available |  |  |
| 10:31-11:00<br>预约已满<br>Appointment has r<br>out                                                                         | 10:31-11:00<br>可预约5个<br>Appointment is<br>available (totaling 5<br>appointments) | 10:31-11:00<br>不可预约<br>Appointment is not<br>available | 10:31-11:00<br>不可预约<br>Appointment is not<br>available           | 10:31-11:00<br>可预约5个<br>Appointment is<br>available (totaling 5<br>appointments) | 10:31-11:00<br>可预约5个<br>Appointment is<br>available (totaling 5<br>appointments) | 10:31-11:00<br>可预约5个<br>Appointment is<br>available (totaling 5<br>appointments) | 10:31-11:00<br>不可预约<br>Appointment is not<br>available |  |  |
| 11:01-11:30<br>预约已满<br>Appointment has r<br>out                                                                         | 11:01-11:30<br>可预约5个<br>Appointment is<br>available (totaling 5<br>appointments) | 11:01-11:30<br>不可预约<br>Appointment is not<br>available | 11:01-11:30<br>不可预约<br>Appointment is not<br>available           | 11:01-11:30<br>可预约5个<br>Appointment is<br>available (totaling 5<br>appointments) | 11:01-11:30<br>可预约5个<br>Appointment is<br>available (totaling 5<br>appointments) | 11:01-11:30<br>可预约5个<br>Appointment is<br>available (totaling 5<br>appointments) | 11:01-11:30<br>不可预约<br>Appointment is not<br>available |  |  |
| 11:31-12:00<br>预约已满<br>Appointment has r<br>out                                                                         | 11:31-12:00<br>可预约5个<br>Appointment is<br>available (totaling 5<br>appointments) | 11:31-12:00<br>不可预约<br>Appointment is not<br>available | 11:31-12:00<br>不可预约<br>Appointment is not<br>available           | 11:31-12:00<br>可预约5个<br>Appointment is<br>available (totaling 5<br>appointments) | 11:31-12:00<br>可预约4个<br>Appointment is<br>available (totaling 4<br>appointments) | 11:31-12:00<br>可预约5个<br>Appointment is<br>available (totaling 5<br>appointments) | 11:31-12:00<br>不可预约<br>Appointment is not<br>available |  |  |
| 12:01-12:30<br>不可预约<br>Appointment is n<br>available                                                                    | 12:01-12:30<br>不可预约<br>ot Appointment is not<br>available                        | 12:01-12:30<br>不可预约<br>Appointment is not<br>available | 12:01-12:30<br>不可预约<br>Appointment is not<br>available           | 12:01-12:30<br>不可预约<br>Appointment is not<br>available                           | 12:01-12:30<br>不可预约<br>Appointment is not<br>available                           | 12:01-12:30<br>不可预约<br>Appointment is not<br>available                           | 12:01-12:30<br>不可预约<br>Appointment is not<br>available |  |  |

绿色时间段为可选时间段

The time period in green is available to choose.

第四步:提交,等待预约成功短信。

The fourth step: submit, and wait for the text message for reservation successful

【深圳市公安局】Your reservation: 居留证件(Residence permit)has been submitted successfull,the serial number:

2017-09-08 09:00-09:30 at (The Exit-entry Administration Department of Shen Zhen PSB) on time for the relevant business. Note: Please bring the required materials and get there 15 minutes in advance. Service Hotline: 84465490.